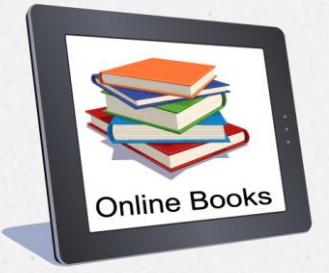

# How To Search A Book Instruction

# Only a few steps are needed to search the desired book in library's electronic catalog 😁

O First of all you should go to the University website
www.eu.edu.ge and then drop off the section "About us" and ,,library"

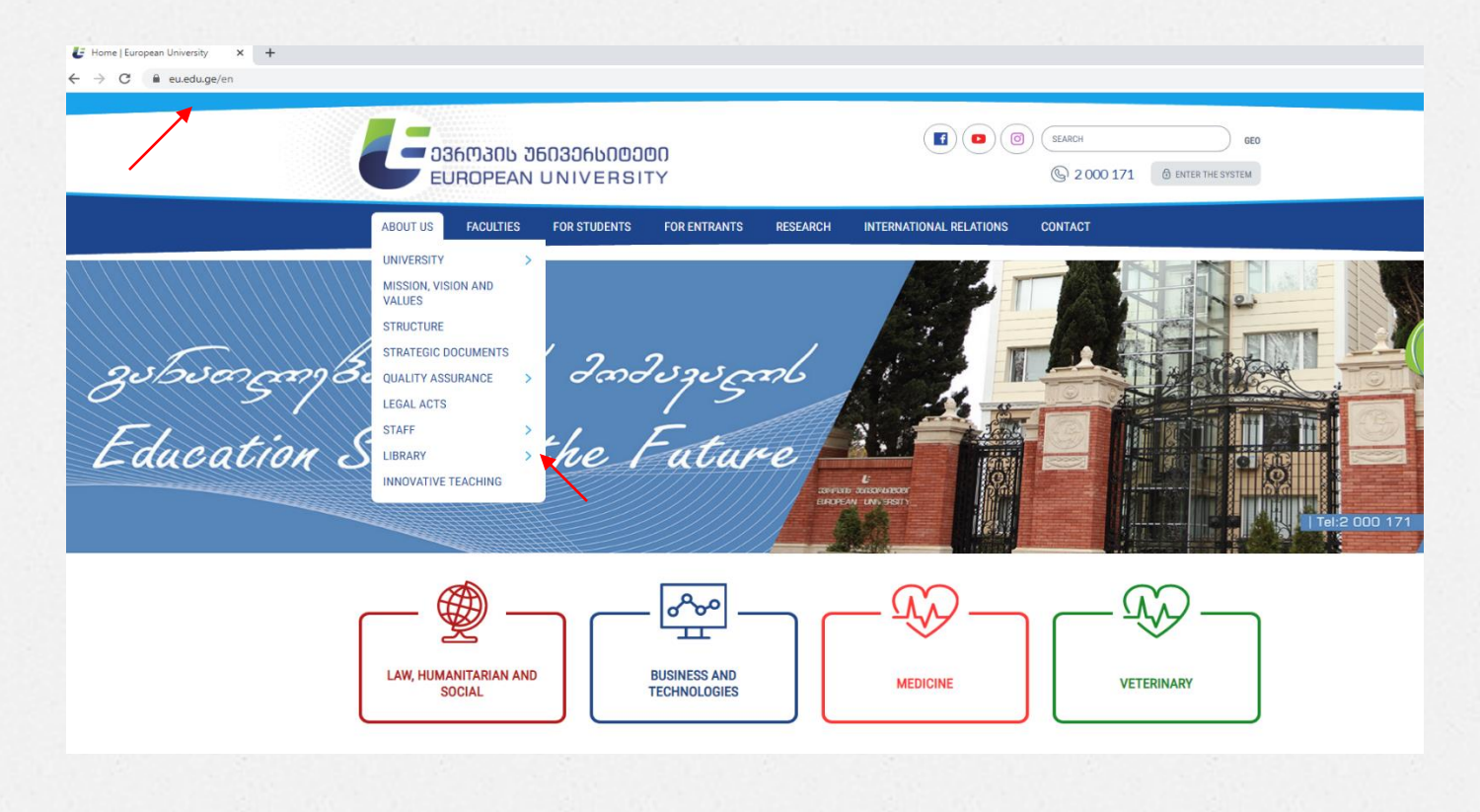

O Then you have to click on "Library" and after you have to choose " About library" and click,, Openbiblio"

### 🛃 About Library | European Univers 🗙 🕂 ← → C 🔒 eu.edu.ge/en/research/library

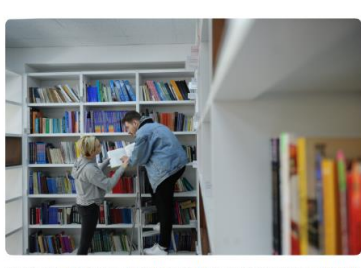

European University Library is a structural unit of the University, which, in accordance with the rules of use of the library, provides library resources for students, academic, invited, scientific and administrative staff. The library, located in both buildings of the university, is open every day, except Sundays, from 10:00 to 20:00.

The library's book fund consists of compulsory literature required for the implementation of educational programs

general publications, scientific and fiction, periodicals, digital literature, etc.

A prerequisite for using the library resources is to join the library, for which the reader is required to visit the library in order to register.

The library offers readers a book booking service as well as a book subscription service from another library. To use these services, the reader must send a request to the e-mail address of the library - library@eu.edu.ge.

#### Rules of conduct in the library:

In the reading room it is not allowed to smoke, make noise, talk, use a mobile phone, use computers located in the reading rooms for entertainment sites, watch movies, play gambling, change the configuration of computers. The rights and obligations of the reader are set out in the Terms of Use of the Library.

#### Electronic catalog

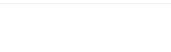

operated by the University, as well as

#### RESEARCH

1 mil

RESEARCH SUPPORT CENTER SCIENTIFIC RESEARCH INSTITUTE OF LAW

SCIENTIFIC RESEARCH INSTITUTE OF ECONOMIC AND SOCIAL ISSUES OF

GLOBALIZATION

MEDICAL RESEARCH INSTITUTE

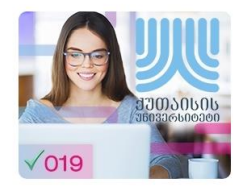

Library Foundation Catalog is presented in the electronic library program - openbiblio, through which it is possible to find the desired literature.

### • After moving to the electronic catalogue you can find the desired book by title, author or theme.

😑 ວິ3600306 ປັດເວລິດໂດຍວິດດ EUROPEAN UNIVERSITY

» ძიება <u>Help</u> დღვეპნდელი თარიღი: 2022 წლის 15.11 ბიბლიოთკის სამუშაო საათები: ორშაბათი-მაბათი : 10:00-20: ბიბლიოთკის ტელეგონი: 2 000 171 (133)

ელექტრონული კატალოგი (OPAC)

კეთილი იყოს თქვენი მობრმანება ჩვენი ბიბლიოთეკის ელექტრონულ კატალოგში. ჩვენს კატალოგში ძიების ჩატარებით თქვენ საშუალება გეძლევათ წახოთ თუ რა სახის ბიბლიოგრაფიული მოწაცემები არის ჩვენს ბიბლიოთეკაში.

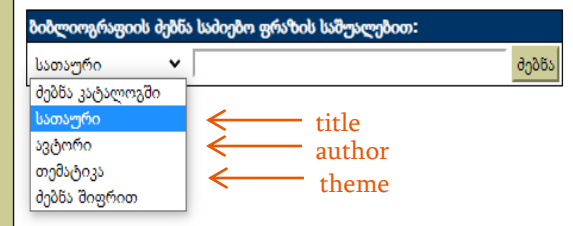

<u> ელექტრონული კატალოგი | დახმარება</u>

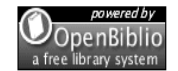

Powered by OpenBiblio version 0.7.1 მონაცემთა ბაზის ვერსია 0.7.1 Copyright © 2002-2012 Dave Stevens, et al. under the <u>GNU General Public License</u>

### O Enter the desired phrase in the search box and click the 'Search' button

### 

### ელექტრონული კატალოგი (OPAC)

კეთილი იყოს თქვენი მობრძანება ჩვენი ბიბლიოთეკის ელექტრონულ კატალოგში. ჩვენს კატალოგში ძიების ჩატარებით თქვენ საშუალება გეძლევათ ნახოთ თუ რა სახის ბიბლიოგრაფიული მონაცემები არის ჩვენს ბიბლიოთეკაში.

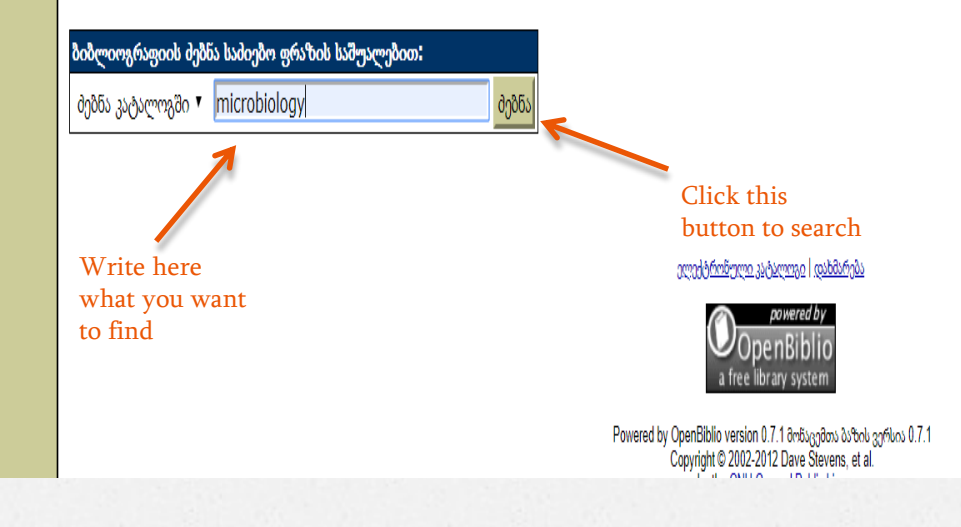

### 🗋 ბიბლიოთეკის კატალოგი 🗙 🕂

← → C ③ Not secure esu.edu.ge/biblio/shared/biblio\_search.php

|            | 8.                                            | სათაური:                                                                          | Medical Microbiology                                                                  |                              |  |  |
|------------|-----------------------------------------------|-----------------------------------------------------------------------------------|---------------------------------------------------------------------------------------|------------------------------|--|--|
|            | $\checkmark$                                  | ავტორი: Kayser, F.H., Bienz, K.A., Eckert, J., Zinkernagel, R.M.<br>მასალა: წიგნი |                                                                                       |                              |  |  |
|            |                                               |                                                                                   |                                                                                       |                              |  |  |
|            |                                               | კოლექცია:                                                                         | ლექცია: ძირითადი ფონდი                                                                |                              |  |  |
|            |                                               | ნომერი:                                                                           | 579.61(075.8) M-46                                                                    |                              |  |  |
| Printed    |                                               | ეგზემპლარის                                                                       | <b>შტრიხკოდი</b> : 10962                                                              | <b>მდგომარეობა</b> : ფონდშია |  |  |
| DOOK       | 9.                                            | სათაური <mark>:</mark>                                                            | Microbiological Applications                                                          |                              |  |  |
| 7          | $^{\circ}$                                    | ავტორი:                                                                           |                                                                                       |                              |  |  |
|            |                                               | მასალა:                                                                           | ელექტრონული წიგნი                                                                     |                              |  |  |
|            |                                               | კოლექცია:                                                                         | ელექტრონული წიგნი                                                                     |                              |  |  |
| Electronic |                                               | ნომერი:                                                                           | 579(072)                                                                              |                              |  |  |
| Book       |                                               | ეგზემპლარის                                                                       | <b>ა შტრიხკოდი</b> : CD-93                                                            | <b>მდგომარეობა:</b> ფონდშია  |  |  |
|            | 10.<br>I                                      | სათაური:                                                                          | Molecular mechanisms of disea                                                         | <u>se</u>                    |  |  |
|            |                                               | ავტორი:                                                                           | Seckl, J. R., Sandford, R.                                                            |                              |  |  |
|            |                                               | მასალა:                                                                           | წიგნი                                                                                 |                              |  |  |
|            |                                               | კოლექცია:                                                                         | : მირითადი ფონდი                                                                      |                              |  |  |
|            |                                               | ნომერი:                                                                           | 579 S-43                                                                              |                              |  |  |
|            | 11.                                           | ეგზემპლარის                                                                       | <b>ა შტრიხკოდი</b> : 7475                                                             | <b>მდგომარეობა:</b> ფონდშია  |  |  |
|            |                                               | სათაური:                                                                          | რი: <u>Reviewof Medical Microbiology and Immunology</u>                               |                              |  |  |
|            | $\checkmark$                                  | ავტორი:                                                                           | Levinson, W.                                                                          |                              |  |  |
|            |                                               | მასალა:                                                                           | წიგნი                                                                                 |                              |  |  |
|            |                                               | კოლექცია:                                                                         | მირითადი ფონდი                                                                        |                              |  |  |
|            |                                               | ნომერი:                                                                           | 579.61+578.7 L-62                                                                     |                              |  |  |
|            |                                               | ეგზემპლარის                                                                       | <b>ა შტრიხკოდი</b> : 6278                                                             | <b>მდგომარეობა</b> : ფონდშია |  |  |
|            | 12.                                           | სათაური:                                                                          | Sherris medical Microbiology                                                          |                              |  |  |
|            | $\odot$                                       | ავტორი:                                                                           | o: Champoux, J. J., Neidhardt, F. C., Drew, W. L., Plorde, J. J.<br>ელექტრონული წოგნი |                              |  |  |
|            |                                               | მასალა:                                                                           |                                                                                       |                              |  |  |
|            |                                               | კოლექცია:                                                                         | ელექტრონული წიგნი                                                                     |                              |  |  |
|            |                                               | ნომერი:                                                                           | 579.61(075.8)                                                                         |                              |  |  |
|            | ეგზემპლარის შტრიხკოდი: CD-1501 მდგომარეობა: ი |                                                                                   |                                                                                       | <b>მდგომარეობა</b> : ფონდშია |  |  |
|            | 12                                            |                                                                                   | Observes Mandtant Missishtala                                                         |                              |  |  |

 O The base shows all possible documents that correspond to the phrase you entered.

Some of the books offered by the catalogue are printed versions, but if you want to access some of them it is possible only electronically.

Printed and electronic versions of the documents can be distinguished by the symbols on the left side of them.

0

O After you open the book, it will show you the detailed information that will help you understand whether it's a specific edition you need or not

|                 | EKSIII                                                                                                    |                                            |                                                                          |               |                    |          |  |
|-----------------|----------------------------------------------------------------------------------------------------|--------------------------------------------|--------------------------------------------------------------------------|---------------|--------------------|----------|--|
| 0~~~~           |                                                                                                    |                                            |                                                                          |               |                    |          |  |
| bober           | იოგრაფიული ინფორმაცია                                                                                      | :                                          |                                                                          |               |                    |          |  |
| ფიული მასალ     | ის სახეობა:                                                                                                | წიგნი                                      |                                                                          |               |                    |          |  |
| კოლე            | ქვია:                                                                                                    | სახელმი                                    | ღვანელოები                                                               |               |                    |          |  |
| შენახე          | ეის შიფრი:                                                                                                 | 579.61                                     | 075.8) 8 59                                                              |               |                    |          |  |
| სათაუ           | (ño:                                                                                                    | სამედიც                                    | ინო მიკრობიოლოგია                                                        |               |                    |          |  |
| 930000          | იაური - ცნობა სათაურზე                                                                                     | : სახელმი                                  | ღვანელო                                                                  | title 🔶       |                    |          |  |
| ავტო            | io:                                                                                                    | ჩიკვილ                                     | ბე, დ., მეტრეველი, დ.                                                    | author 🖌      |                    |          |  |
| ცნობე           | ბი მასალაზე პასუხისმგებ                                                                                    | ელი პირების შესახებ.: რედ.: მ              | ჭედლიშვილი, ი.                                                           |               |                    |          |  |
| biblio          | ViewOpacFlg:                                                                                               | დიახ                                       |                                                                          |               |                    |          |  |
|                 |                                                                                                    |                                            |                                                                          |               |                    |          |  |
| ცნობ            | ა დოკუმენტის ეგზემ                                                                                         | პლარებზე:                                  |                                                                          |               |                    |          |  |
| 8460            | აოთი აოწირა მთაომართ                                                                                       | იზა მთაღმ, თარიღი თაზ                      | രണ്ടാർത്ത വിട്ടു മാതാംതാ                                                 |               |                    |          |  |
| 1843            | 2 ფონდშია                                                                                                  | 2022-11-11 15:03:21                        | კორპუსი 2                                                                | 2             |                    |          |  |
| 1843            | 3 ფონდშია                                                                                                  | 2022-11-11 15:03:35                        | კორპუსი 2                                                                | 1             |                    |          |  |
| 1843            | 4 ფონდშია                                                                                                  | 2022-11-11 15:03:49                        | კორპუსი 2                                                                | 2             |                    |          |  |
| 1843            | 5 ფონდშია                                                                                                  | 2022-11-11 15:04:02                        | კორპუსი 2                                                                |               |                    |          |  |
| 1843            | 5 ფონდშია                                                                                                  | 2022-11-11 15:05:48                        | კორპუსი 2                                                                | 1             |                    |          |  |
|                 |                                                                                                    |                                            |                                                                          | -             |                    |          |  |
| დამაქ           | ებითი ბიბლიოგრაფიულ                                                                                        | ი ინფორმაცია:                              |                                                                          |               |                    |          |  |
| 0000            | თემატიკა ან გეოგრაფიული სახელი როგორც საგხობრივი რუმრიკა; მედიცინა<br>———————————————————————————————————— |                                            |                                                                          | theme <       | •                  |          |  |
| 00000<br>Con En | იკა ან გეოგოაფიული სან<br>ს საინლაშონისო ს ბანლან                                                          | ელი ოოგოოც საგიობოივი ოუბი<br>პალია ნომანა | 0,32: 000000000000000000000000000000000000                               | <u>ოლოგია</u> |                    |          |  |
| 70000           | and antikenest sools of                                                                                    |                                            | 579 61(075 8)                                                            | ·             |                    |          |  |
|                 | 1909: 3500030309000 006                                                                                    | 1000 ·                                     | momolya                                                                  |               | 11:1:1             | /        |  |
| 258m8           | გარფების ანცვლი;;<br>გამოგევნლის სახელწოდენს.;<br>გამოკენის თარილი,;<br>მსსალის ზონს – so.;                |                                            | თაილით<br>თბილისის სახელმწიფო სახედიკინო უნივერსიტეტი<br>2022<br>596 გვ. |               | publishing house < | <u> </u> |  |
| 25800           |                                                                                                    |                                            |                                                                          |               |                    |          |  |
| 83650           |                                                                                                    |                                            |                                                                          |               | edition number     | Ç        |  |
| შესყი           | დვის ფასი:                                                                                                 |                                            | 40 ლ. 00 თ.                                                              |               | number of pages    | ←        |  |
|                 |                                                                                                    |                                            |                                                                          |               |                    |          |  |

out the local state of the second

- If the only electronic version of the book is available, then you have to copy the URL Internet address and it will open in a new window
- To access the electronic version you must have already opened the **University Corporate E-mail**!

| <b>G</b> EUROPEAN                                                                  | 6030600000<br>I University                                                                                                    |                                                                                                    | ggalage shrue : 2021 by 1531<br>bitorroyal kight-langte orbana bitan : 2025 20<br>bitorroyal kigata an : 2002 (12)<br>bitorroyal kigata | $\mathbb{C}$ bidgeomanganis systematic x $\mathbb{Z}$ Witted Edmanni, Besson's Micri x + $\langle \cdot \rangle \in \mathbb{C}$ is https://dnine.google.com/Tile/q1/DJImTueUVII.2HyzInITGQ27qVar |                                                                                                    |                                                                                                    |        |
|------------------------------------------------------------------------------------|----------------------------------------------------------------------------------------------------|----------------------------------------------------------------------------------------------------|----------------------------------------------------------------------------------------------------|----------------------------------------------------------------------------------------------------|----------------------------------------------------------------------------------------------------|----------------------------------------------------------------------------------------------------|--------|
| <u>kolematisenen</u><br><u>dala</u><br>> kolematisenen<br>rägetäysi<br><u>Help</u> | kdeonfragege digeklags:<br>Biogen Löpels:<br>gregges:<br>Bibligs ingte:<br>Longte:                                                                                                    | 도입성하였다 등년5<br>도입성하였다 등년5<br>SI(25.8)<br>Esentia Cel Bologi - Sh editor (2019)                                                                                                    |                                                                                                    | 🧧 (Alfred <u>F.</u> Brown) Benson's Microbiological Applicat(BookFlang).pdf                                                                                                    | Result Recalding of Final Mark                                                                                                    | ge Docs 🔻 G truttcav-tit<br>Carprex 20                                                                                                    | A} ⊕ ± |
|                                                                                    | <u>igoutomo - jona satojinaji</u><br>igonfin:<br>jondon Biurjutoji Birgologijojimi kinjaki Biutoji.<br>bibliolilei OpacFigi                                                                                             | Aberts, B., Hopkin, K., Johnson, A., Morgan, ., Raff, M., Roberts, K., Walter, R.<br>gente                                                                                                    |                                                                                                    |                                                                                                    |                                                                                                    | Laboratory Protocol                                                                                                    |        |
|                                                                                    | οδούν φηγοβορίου χροβορίους<br>Ου 4555555 φητά βοριδογγά δομά αυδορ<br>ανάχθαια διάρτημα δομά αυδορ<br>ανάχθαια διάρτημα μοτορογίας<br>ανάχθημα διάρτημα μοτορογίας<br>ανάχου με τη τη τη τη τη τη τη τη τη τη τη τη τη | elfrådige ofti sverver<br>2432                                                                                                    |                                                                                                    |                                                                                                    | Welcome to the exciting field of microbiology! The<br>interest of this laboratory mmanal is to provide you with<br>basis skills and took that will exclude you to explore a<br>vast microbial world. Its scrept is intendbibly fined in                                                                                                    | addition, long hair must be secured in a protytal to<br>prevent jujny from Bussen burners and contamina-<br>tion of culture material.                                                                                                    |        |
|                                                                                    | იქმება კალები კალი კალი კალი კალი კალი კალი კალი კალ                                                                                                    | rey Fdyfey Call Bology<br>9100956/1933<br>5th eldon<br>Iesh YGR - LOIDON<br>INGTON & COMPANY<br>2015                                                                                                    |                                                                                                    |                                                                                                    | that it nettedes a mattime of vortises, teacting, pro-<br>course, yeasts, and models, both beneficia and harmful<br>ones will be studied. Although an in-depth study of<br>any single one of these groups could constitute a full<br>course by joint (i.e. we will be table to barely get ac-<br>quainted with them.<br>To entroduce on this study it will be necessary for<br>you to learn how buddle colletters incols a vore that | TERMINOLOGY<br>Various terms such as starilization, disinfection, ger-<br>micides, sepsis, and asequic techniques will be used<br>here. To be stree that you understand exactly what they<br>means the following definitions are provided.<br>Stretification is a process in which all living mi-<br>reproprinting including single and exactly and the                                                                                                    |        |
|                                                                                    | kiere tris - 15:<br>UR - räytlige tristan                                                                                                    | 655 pp.<br>https://dive.google.com/Silve/14/500(pmD)pic/set05762min/set.571/v                                                                                                    | ien-tuperelaring                                                                                                    |                                                                                                    | they are not contaminated or indivertinity dispersed<br>throughout the classroom. This involves learning<br>assigns techniques and apaction; preventives softyy<br>measures. The procedures outlined here address these<br>two supercess. This of paramount importance that you<br>know all the regulations that are laid down here as<br>Laboratory Protocol.                                                                       | consignments in the strain of the strain of the strain of the<br>quarkins may be killed with steam, dy have or in-<br>cinentian. If we say an article is strength, we understand<br>that it is completely free of all living microarganisms.<br>Generally speaking, where we first to serialization as it<br>pertains here to holenetroy strictly, we think primarily,<br>in terms of steam sterilization with the antochrow. The<br>ultimate method of serialization is to home up the in- |        |
|                                                                                    |                                                                                                    | Dependent of the second second | pfeel11                                                                                                    |                                                                                                    | Scheduling During the first week of this course<br>your instructor will provide you with a schedule of<br>laboratory certrices arranged in the outer of their per-<br>formance. Before attending laboratory each day,<br>check the schedule to see what experiment or experi-                                                                                                    | fections agents or incitenter them. All biological<br>wastes must ultimately be incinented for disposal.<br>Disinfection is a process in which vegative,<br>nonsporing nicroorganisms are destroyed Agents<br>that cause disinfection are called <b>disinfectants</b> or<br><b>genuicidus</b> . Such quests are used only or inatimate                                                                                                    |        |

### PDF file can be downloaded in desirable device (computer, smartphone, ipad, etc.) and you can use it during your learning process

📃 Open with Google Docs 🔻

🗅 ბიბლიოთეკის კატალოგი 🗙 📴 [Alfred\_E\_Brown]\_Benson's\_Micro 🗙 🕂

C https://drive.google.com/file/d/1DJJm7u6UVJiL2Hj-jZnN7GQ2XqXphTD-/view

[Alfred E Brown] Benson's Microbiological Applicat(BookFi.org).pd

Welcome to the exciting field of microbiology! The intent of this laboratory manual is to provide you with basic skills and tools that will enable you to explore a vast microbial world. Its scope is incredibly broad in that it includes a multitude of viruses, bacteria, protozoans, yeasts, and molds. Both beneficial and harmful ones will be studied. Although an in-depth study of any single one of these groups could constitute a full course by itself, we will be able to barely get acquainted with them.

Benson: Microbiological Front Matter Applications Lab Manual,

**Eighth Edition** 

To embark on this study it will be necessary for you to learn how to handle cultures in such a way that they are not contaminated or inadvertently dispersed throughout the classroom. This involves learning aseptic techniques and practicing preventive safety measures. The procedures outlined here address these two aspects. It is of paramount importance that you know all the regulations that are laid down here as Laboratory Protocol.

Scheduling During the first week of this course your instructor will provide you with a schedule of laboratory exercises arranged in the order of their performance. Before attending laboratory each day, check the schedule to see what experiment or experiment; will be arformed and memory surged for thet addition, long hair must be secured in a ponytail to prevent injury from Bunsen burners and contamination of culture material.

Laboratory Protocol

© The McGraw-Hill

PDF download from here

Companies, 2001

### TERMINOLOGY

Various terms such as sterilization, disinfection, germicides, sepsis, and aseptic techniques will be used here. To be sure that you understand exactly what they mean, the following definitions are provided.

Sterilization is a process in which all living microorganisms, including viruses, are destroyed. The organisms may be killed with steam, dry heat, or incincration. If we say an article is sterile, we understand that it is completely free of all living microorganisms. Generally speaking, when we refer to sterilization as it pertains here to laboratory safety, we think, primarily, in terms of steam sterilization with the autoclave. The ultimate method of sterilization is to burn up the infectious agents or *incinerate* them. All biological wastes must ultimately be incinerated for disposal.

Disinfection is a process in which vegetative, nonsporing microorganisms are destroyed. Agents that cause disinfection are called **disinfectants** or germicides. Such agents are used only on inanimate

## The Library of European University wishes you a successful semester!

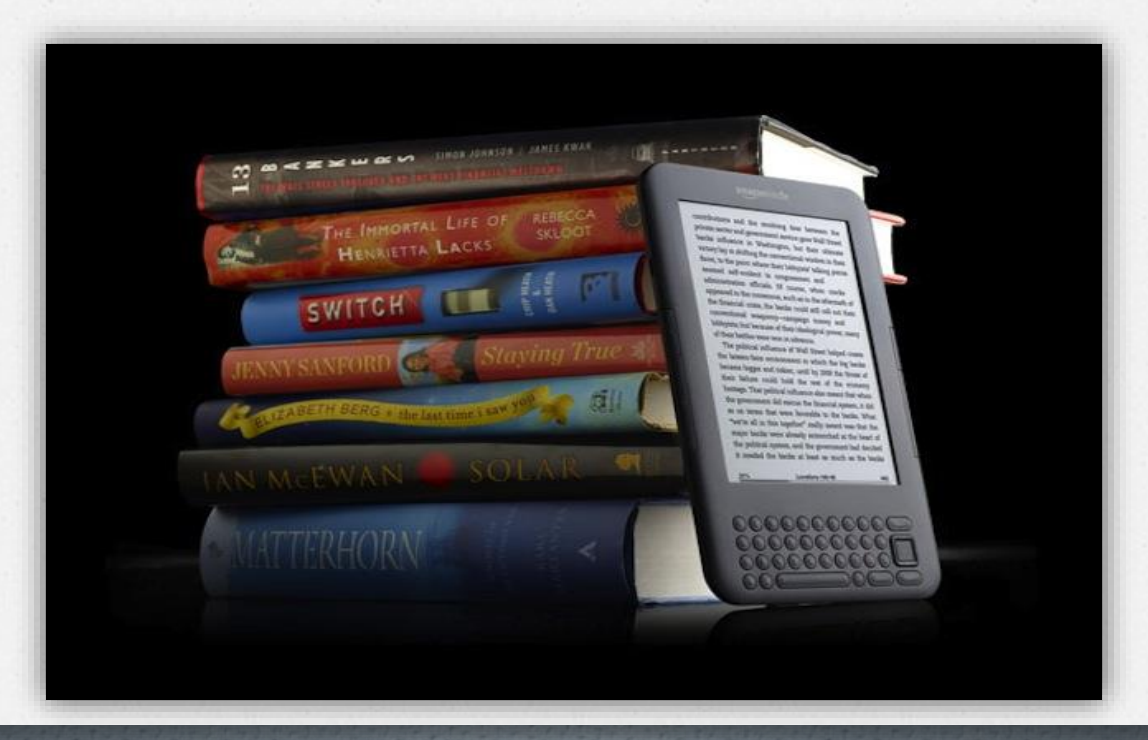